附件:

# 河南省电子化政府采购系统落实支持中小企业政策 系统升级操作手册

### 一、政策要求

1. 中小企业促进法

2. 国务院和省政府稳住经济一揽子政策及方案

3. 政府采购促进中小企业发展管理办法

4. 财政部《关于进一步加大政府采购支持中小企业力度的通知》

 河南省财政厅关于进一步做好政府采购支持中小企业发展有 关事项的通知

### 二、政府采购业务支撑升级内容

## 2.1 计划备案调整

采购人登录政府采购系统,在[计划管理]—[计划备案]功能进行 计划备案,适宜专门面向中小企业分为以下几种情况:

(一)整体项目预留(即政府采购促进中小企业发展管理办法第 七条)

采购限额标准以上,货物和服务200万元以下的项目,工程400万元以下的项目;

采购预留金额直接等于采购计划总金额,不允许修改,如图所示:

| 购计划申报                               |                                                                |                                                                |                          |       |    |                  |                                                |                                                          |                                                                                                    | 保存                 | 保存并提交                                                                                                    | 1               |
|-------------------------------------|----------------------------------------------------------------|----------------------------------------------------------------|--------------------------|-------|----|------------------|------------------------------------------------|----------------------------------------------------------|----------------------------------------------------------------------------------------------------|--------------------|----------------------------------------------------------------------------------------------------|-----------------|
| 2200 / W-+-/040                     | 采购单位:                                                          |                                                                | 普查测试账号                   |       |    |                  | 联系人:                                           | 张四                                                       | *                                                                                                    |                    |                                                                                                    |                 |
| 米别人最小信息                             | 单位电话:                                                          | 4                                                              | *                        |       |    |                  | 手机号码:                                          | 1660000000                                               | 1                                                                                                    |                    |                                                                                                    |                 |
|                                     | 是否联合采购:                                                        | ○是○否*                                                          |                          |       |    |                  |                                                | U                                                        | 货物为例                                                                                                   |                    |                                                                                                    |                 |
|                                     | 采购项目名称:                                                        | 曾直测试账号个人测试h                                                    | _113项目                   |       | •  |                  | 项目分类:                                          | ○服务○工程                                                   | <ul> <li>当物*</li> </ul>                                                                                |                    |                                                                                                    |                 |
|                                     | 是否为涉案项目:                                                       | ○是○否*                                                          |                          |       |    |                  |                                                |                                                          |                                                                                                    |                    |                                                                                                    |                 |
|                                     | 是否有进口产品:                                                       | ○是 ●否*                                                         |                          |       |    |                  | 预计完成时间:                                        | 2022/07/2                                                | 6 🖪 🖁                                                                                                  |                    |                                                                                                    |                 |
| 项日基本信息                              | 项目资金财政管理口:                                                     | 企业处                                                            | 选择 *                     |       |    |                  | 交易平台:                                          | 河南省公共资源:                                                 | 交易中心 🗸 *                                                                                               |                    |                                                                                                    |                 |
|                                     | 审核高程:                                                          | □主管部门审核 □ 网.                                                   | 上際城内部审核                  |       |    |                  |                                                |                                                          |                                                                                                    |                    |                                                                                                    |                 |
|                                     |                                                                |                                                                |                          |       |    |                  |                                                |                                                          |                                                                                                    |                    |                                                                                                    |                 |
|                                     | 采购内容简述<br>(500字以内):                                            | test                                                           |                          |       |    |                  |                                                |                                                          |                                                                                                    |                    | ,                                                                                                    | \$*             |
|                                     | 采购内容描述<br>(500字以内):<br>金额在200w以                                | test<br>下的专问面向;                                                | 中小企业                     |       |    |                  | 自行支付:                                          | 1500000                                                  | $\overline{\pi}^{*}$                                                                                   |                    | î                                                                                                    | 5 <b>*</b>      |
| 项目资金信息                              | 采购内容描述<br>(500字以内):<br>金额在200w以<br>总金额:                        | test<br>下的支门面向。<br>1500000                                     | <u>快企业</u><br>元*         |       |    | 采购金额目            | <sub>自行支付</sub> :<br>自动填写为 <u>100%</u>         | 1500000                                                  | <sup>元</sup><br>金額 <b>三致,</b> 且不1                                                                      | 可修改                | ı                                                                                                    | s*              |
| 项目资金信息<br>落实中小企业改策                  | 采购内容简述<br>(500字以内):<br>金额在200w.以<br>总金额:<br>是否专门面向中小企业:        | test<br>下的专问面向只<br>1500000<br>●是〇百 <sup>+</sup>                | <u>良炊企业</u><br>元*        |       |    | 采购金额目            | 自行支付:<br>自动填写为100%<br>来购预留金额(元):               | 1500000<br>预留,与总公<br>1500000                             | 元*<br>金額一致。且不知<br>*                                                                                    | 可修改                | ŀ                                                                                                    | c*              |
| 项目资金信息<br>落实中小企业政策                  | (500字以内):<br>(500字以内):<br>金額在200w以<br>息金額:<br>是否句(周向中小企业:      | test<br>下的55月面向5<br>150000<br>●是〇百*                            | <u>沃企业</u><br>元*         |       |    | 采购金额目            | 自行支付:<br>自动填写为100%<br>采购預留金額(元):               | 1500000<br><b>页窗,与总</b> 公<br>1500000                     | 元<br>2.<br>(<br>)<br>(<br>)<br>(<br>)<br>(<br>)<br>(<br>)<br>(<br>)<br>(<br>)<br>(<br>)<br>(<br>)<br>( | 可修改                | 6                                                                                                    | ;*<br>⊕#        |
| 項目資金信息<br>落实中小企业政策                  | 採购内容涵述<br>(500字以内):<br>金額在2000以<br>息金額:<br>是否专门面向中小企业:<br>采购内容 | test<br>(下 <u>的) 专问 面 向</u><br>150000<br>●是 〇百 *<br><i>娛</i> 格 | <u>P:小企业</u><br>元*<br>₩0 | 单价(元) | 政策 | 采购金额目<br>預算金額(元) | 自行支付:<br><u> 自动填写为100%</u><br>采购预需金额元:<br>采购方式 | 1500000<br>预留》,与总会<br>1500000<br>代记录VLA9                 | 元。<br><b>这额一致,且不</b> 了<br>。<br>粗细形成                                                                    | <b>可修改</b><br>采购形式 |                                                                                                    | ;*<br>⊕#        |
| 項目投金信息<br>憲正中小企业政策<br>采购内容<br>() 預加 | ※局内電油紙<br>(500年以内): 金額在2000以<br>息金額: 最否等门面向中小金銀: 平确内室          | test<br>下的志行面向的<br>150000<br>●是〇首 <sup>+</sup><br>             | <b>次企业</b><br>元*         | 单价(元) | 数量 | 采购金额目<br>照算金额(元) | 自行 <b>攻</b> 性<br><u> 自动填写为100%</u><br>         | 1500000<br><b>預留)与总会</b><br>1500000<br><del>(代理机构)</del> | 元<br><b>金額一致。<u>日</u>次</b><br>*<br><sup>8</sup><br><sup>8</sup><br><sup>8</sup>                        | <b>可修改</b><br>采购形式 | - Alian - Alian - Alia | (*<br>⊕#<br>ffr |

(图1)

(二)整体项目或设置采购包预留(政府采购促进中小企业发展 管理办法第八条)

1. 货物和服务采购:200万元以上,采购项目预算总额30%以上专门面向中小企业采购,其中预留给小微企业的比例不低于60%。

 2. 工程采购:400万元以上,采购项目预算总额40%(在 2022.7.1-2022.12.31期间有效)以上专门面向中小企业采购,其中 预留给小微企业的比例不低于60%。

3. 计划备案环节增加"采购预留金额"、"小微企业预留金额",
"采购预算金额"系统按照"计划总金额\*0.3(工程项目在2022.7.1-2022.12.31期间按0.4)"直接计算提示,允许采购单位修改金额必须大于计算金额。"小微企业预留金额"系统按照"计划总金额\*0.3(工程项目在2022.7.1-2022.12.31期间按0.4)
\*0.6"计算提示,允许单位进行修改但修改金额必须大于计算金额。

如图示例:

| +划申报        |   |                     |              |         |         |    |         |              |                         |                           |                |       |       |
|-------------|---|---------------------|--------------|---------|---------|----|---------|--------------|-------------------------|---------------------------|----------------|-------|-------|
| 采购计划申报      |   |                     |              |         |         |    |         |              |                         |                           | 保存             | 保存并提交 | 返回    |
|             |   | 采购单位:               |              | 普查测试账号  |         |    |         | 联系人:         | 张四                      | *                         |                |       |       |
| 米州人墨中1日思    |   | 单位电话:               | 4            | +       |         |    |         | 手机号码:        | 1660000000              | +                         |                |       |       |
|             |   | 是否联合采购:             | ○是 ○否*       |         |         |    |         |              | U                       | 货物为例                      |                |       |       |
|             |   | 采购项目名称:             | 省直向试账号向试互联目  | i通h_1项目 |         | *  |         | 项目分类:        |                         | ◉ 货物 *                    |                |       |       |
|             |   | 是否为涉废项目:            | ○是 ○否*       |         |         |    |         |              |                         |                           |                |       |       |
|             |   | 是否有进口产品:            | ○是●否*        |         |         |    |         | 预计完成时间:      | 2022/08/10              |                           |                |       |       |
| 项目基本信息      |   | 项目资金财政管理口:          | 企业处          | 选择 *    |         |    |         | 交易平台:        | 河南省公共资源公                | 2易中心 🖌 🖌                  |                |       |       |
|             |   | 审核流程:               | □主管部门审核 □ 网  | 上電域内部审核 |         |    |         |              |                         |                           |                |       |       |
|             |   | 采购内容篮述<br>(500字以内): |              |         |         |    |         | 采购预留金小微企业预留金 | 金额不能低<br>额不能低于<br>否则会弹出 | 于总金额的30%<br>采购预留金额的<br>提示 | 160%!          | 1.5   |       |
|             |   | 资金来源:               | 🗆 国库集中支付 🗹 🖬 | 行支付*    |         |    |         | 自行支付:        | 8000000                 | 元*                        |                |       |       |
| 坝日资重信息      |   | 总金额:                | 3000000.00   | 元*      | 金额大于200 | 页  |         | · · · ·      |                         |                           |                |       |       |
| 藩实中小企业政策    |   | 是否专门面向中小企业:         | ●是 ○否*       |         |         |    |         | 采购预留金额(元):   | [ 采购]                   | 其中小微企业预留金数<br>预留金额不能低于总金额 | 東(元):<br>開30%! |       | * (2) |
|             | D | 采购内容                | 规格           | 单位      | 单价(元)   | 数量 | 預算金譜(元) | 采购方式         | 代理机构                    | 组织形式                      | 采购形式           | IRI   | 1     |
|             |   | ¥ *                 | v            |         |         |    |         |              |                         | 点击温馨提                     | 示有详细的          | 的规则介绍 | 绍     |
| 采购内容<br>④増加 |   |                     |              |         |         |    |         |              |                         |                           |                |       |       |

(图2)

(三)符合下列情形之一的,可不专门面向中小企业预留采购份额(政府采购促进中小企业发展管理办法第六条)

法律法规和国家有关政策明确规定优先或者应当面向事业单位、社会组织等非企业主体采购的;

2.因确需使用不可替代的专利、专有技术,基础设施限制,或者提供特定公共服务等原因,只能从中小企业之外的供应商处采购的;

 按照本办法规定预留采购份额无法确保充分供应、充分竞争, 或者存在可能影响政府采购目标实现的情形;

4. 框架协议采购项目;

5. 省级以上人民政府财政部门规定的其他情形。

如果"是否专门面向中小企业"选择"否"选项,需要选择不专门面向中小企业的原因,如下图所示。

|                                  |                                                                                                    |                                                                                                    |                      |                 |       |                                            |                                                                                                    |                                                   |                                                                    | 保仔                                         |
|----------------------------------|----------------------------------------------------------------------------------------------------|----------------------------------------------------------------------------------------------------|----------------------|-----------------|-------|--------------------------------------------|----------------------------------------------------------------------------------------------------|---------------------------------------------------|--------------------------------------------------------------------|--------------------------------------------|
|                                  | 采购单位:                                                                                                    |                                                                                                    | 郑州市统计                | 局办公室            |       |                                            | 联系人:                                                                                                  | 操作员                                               | *                                                                  |                                            |
| 不同八量平信息                          | 单位电话:                                                                                                    | 67185537                                                                                                    |                      |                 |       |                                            | 手机号码:                                                                                                 | 13526818653                                       |                                                                    |                                            |
|                                  | 是否关联采购愈向:                                                                                                    | ○是○吉*                                                                                                    |                      |                 |       |                                            | 項目采购需求:                                                                                               | 请选择采购需求项目                                         | ③请选择本项目采购需求*                                                       |                                            |
|                                  | 是否联合采购:                                                                                                    | ○是 ○否*                                                                                                    |                      |                 |       |                                            |                                                                                                    |                                                   |                                                                    |                                            |
|                                  | 项目名称:                                                                                                    |                                                                                                    |                      |                 |       | •                                          | 项目分类:                                                                                                 |                                                   | <b>资 *</b>                                                         |                                            |
|                                  | 是否有进口产品:                                                                                                    | ○是○否*                                                                                                    |                      |                 |       |                                            | 预计完成时间:                                                                                               |                                                   | <b>B</b> *                                                         |                                            |
|                                  | 是否为涉密项目:                                                                                                    | ○是 ○否*                                                                                                    |                      |                 |       |                                            |                                                                                                    |                                                   |                                                                    |                                            |
| 项目基本信息                           | 項目资金财政管理口:                                                                                                    |                                                                                                    | 行政政                  | (法处             |       | 选择                                         | 交易平台:                                                                                                 | 郑州市公共资源交易中心                                       | ✓ *                                                                |                                            |
|                                  | 审核流程:                                                                                                    | □ 主管部门审核                                                                                                    | 网上南城内部审核             | 2 业务处室审核        |       |                                            |                                                                                                    |                                                   |                                                                    |                                            |
|                                  |                                                                                                    | 采购内容预注                                                                                                    |                      |                 |       |                                            |                                                                                                    |                                                   |                                                                    |                                            |
|                                  | 采购内容简述<br>(500字以内):                                                                                                    |                                                                                                    |                      |                 |       |                                            |                                                                                                    |                                                   |                                                                    | //*                                        |
|                                  | 采购内容描述<br>(500字以内):<br>资金来源:                                                                                                    | <ul> <li>国库集中支付</li> </ul>                                                                                                    | 〕 目行支付 *             |                 |       |                                            |                                                                                                    |                                                   |                                                                    | //*                                        |
| 项目资金信息                           | 采购内容描述<br>(500字以内):<br>资金来源:<br>总金额:                                                                                                    | 国库集中支付<br>2000000                                                                                                    | 〕自行支付★               | 元*              |       |                                            |                                                                                                    |                                                   |                                                                    | 118                                        |
| 项目资金信息                           | 采购内容描述<br>(500年以内):<br>资金来源:<br>总金册:<br>提否专门面向中小企业:                                                                                                    | <ul> <li>国库集中支付</li> <li>2000000</li> <li>一是 ●否*</li> </ul>                                                                                                    | 〕 目行支付 *             | 元*              |       |                                            | 不专门面向中小企业原因:                                                                                          |                                                   | ~1                                                                 | //*                                        |
| 項目資金信息<br>賞实中小企业政策               | 采购内容描述<br>(500学以内):<br>変金未選:<br>尽金報:<br>歴苦专门園向中小企业近期解件:                                                                                                    | <ul> <li>□ 国库集中支付</li> <li>2000000</li> <li>○是 ●否*</li> <li>Q.上传附件 *</li> </ul>                                                                                                    | 〕 目行支付 *             | 元*              |       | 法律法规问                                      | 不受门窗向中小企业度限:<br>运有关发现明确运行不定者<br>可是外外时间: 运行                                                            |                                                   | ●<br>●<br>16公正法判論()                                                |                                            |
| 项目资金信息<br>富实中小企业改策               | 采動内容崩進<br>(500字以所):<br>凌金未還:<br>总金額:<br>是否专门面向中小企业:<br>不面向中小企业说明照件:                                                                                                    | □ 国库鰂中支付<br>200000<br>○是 ●否*<br><<br><br> | 〕 目行支付 *             | 元*              |       | 法律法规和<br>因補養使用<br>按補字功計<br>按補少以利           | 不有门面向中小企业提供:<br>医成有关规模印度在元元本章<br>可暂时在5年机,本有技术,<br>正述预留研究局部法法律规定分<br>项目                                | 22当面向事业师位、社会组织<br>磁会 田岡県、武倉賃件特定公<br>供应、充分完争、武舎存在可 | ◆ *<br>學想合业生并用能的<br>工程發展開成。 开起从中入山山之 2 外的供应商社手能的<br>最终和此方不同自己有法主能的 | *                                          |
| 项目资金信息<br>富实中小企业政策               | <ul> <li>(500字以为):</li> <li>(500字以为):</li> <li>(500 µ):</li> <li>(500 µ):</li></ul> | <ul> <li>□ 国库劃中支付</li> <li>2000000</li> <li>○是 ●否*</li> <li>□ 上行弱件 *</li> </ul>                                                                                                    | 〕 自行支付*<br><b>规船</b> | 元*<br><b>单位</b> | 单价(元) | 法律法规犯<br>固确要用<br>受辩和办法<br>受辩和办法<br>变 管切以上人 | 不可门關內中小企业摆脱:<br>运家有关次项明确和正式无理者<br>边想预量和的研究法确很分分<br>项目<br>银行利款定定门场运动的考虑。                               | 22曲筋肉帯止伸位。社会相称<br>磁设 細球紙、或者提供特定公<br>供应、充分竞争、或者存在可 | ◆ *<br>中国会业主任用程序<br>只是很考虑的。不成从中办公司之外的供应项注册程序<br>医新和风行用与主要的通知       | رم<br>برید<br>بیدان                        |
| 项目资金信息<br>客实中小企业政策<br>采购内容<br>() | <ul> <li>明時中報論述<br/>(500年以5):</li> <li>安金未添:</li> <li>泉金額:</li> <li>原告有了面向中小企业役員開代</li> <li>不面向中小企业役員開代</li> </ul>                                                                                                    | □ 国库巖中支付<br>2000000<br>○是 ●否*<br>■、上待務件 *<br>内容                                                                                                    | 〕 自行支付 *<br>規給<br>▼  | 元*<br>单位        | 单价(元) | 法律法规问<br>因确是更用<br>按照于办法<br>数据型小法<br>数      | 不有了面向中小企业规则;<br>这家并分文的明确规范代元后常<br>可暂时公约明,今年秋末,<br>国际公约和关系,在中秋末,<br>国际公约和公式的一次会约和检查书<br>记录时代之前,仍会约和检查书 | 空田医示寒业师位、社会相称<br>起在 医颈肌、或者提供转变公<br>供应、先分宽争、或者存在可  | ◆ *<br>●第6公主并将取的<br>升超發展展示,并EN中小公正之外的供应例社系取的<br>後期 40公开关系目的实现的通知   | ()<br>···································· |

(图3)

注意事项: 第五项暂时不能选择。

# 2.2 采购公告

采购人或代理机构登录政府采购系统,在[信息发布]—[采购公告发布]功能找到对应的项目,点击"项目向导"进行公告编辑,在 发布公告页面对采购分包增加了"是否专门面向中小企业采购"、"采购预留金额"等信息,如图所示:

| 标[采购]公告 |                  |                        |         |           |            |                     | œ        |
|---------|------------------|------------------------|---------|-----------|------------|---------------------|----------|
|         | 公告名称:            | 督直测试账号个人测试h_4项目-公开招标公告 |         |           |            |                     | *        |
|         | 公告附件:            | 《上传附件<br>单个物件限制100MB以内 |         |           |            |                     |          |
| 一、项目基本  | *情况              |                        |         |           |            |                     |          |
| 1、採购    | 项目编号:豫财招标        | 视照购-2022-39            |         |           |            | 增加采购预留金额            | )        |
| 2、采购    | 项目名称: 省直测过       | UK号个人测试h_4项目           |         | 增加        | 严是否专门面向中小  | "企业采购"              |          |
| 3、采购    | 厉式: 公开招标         |                        |         |           |            |                     |          |
| 4、预算    | 金额: 3500000元     |                        |         |           |            |                     |          |
| 最高限的    | ሰ: 3500000       | 元                      |         |           | 1          | -                   |          |
| 序号      | 包号               | 包名称                    | 包预算 (元) | 包最高限价 (元) | 是否专门面向中小企业 | 采购预留金额(元)           | <b>(</b> |
|         |                  |                        |         |           |            | 3000000             |          |
| 1       | 1                | 1                      | 3000000 | 3000000   | ± *        | 其中小做企业采购金额: 1800000 | Û        |
|         |                  |                        | _       | (murray)  |            | 500000              |          |
| 2       | 2                | 2                      | 500000  | 500000    | 是 *        | 其中小做企业采购金额: 300000  | Ô        |
| 5、採购    | <b>南求(包括但不限于</b> | 标的的名称、数量、简要技术需求或服务要求等) |         |           |            |                     |          |
| test    |                  |                        |         |           |            |                     |          |
|         |                  |                        |         |           |            |                     |          |
|         |                  |                        |         |           |            |                     |          |
|         |                  |                        |         |           |            |                     |          |
|         |                  |                        |         |           |            | /*                  |          |

(图4)

(一) 整体项目预留

分包对应的"采购预留金额"则自动填写为与包预算金额相等的金额,不能做修改,如图所示:

| 編輯招标[采购]公告        |                            |         |           |            |                | 保存 返回          |
|-------------------|----------------------------|---------|-----------|------------|----------------|----------------|
| 公告名称:             | 着重测试账号个人测试h_2全额预留项目-公开招标公告 |         |           |            |                | *              |
| 公告附件:             | 9、上传附件<br>单个附件限制100MB以内    |         |           |            |                |                |
| 一、项目基本情况          |                            |         |           |            |                |                |
| 1、采购项目编号:豫财招      | 附示采购-2022-46               |         |           |            |                |                |
| 2、采购项目名称: 省直则     | 试账号个人测试h 2全额预留项目           |         |           |            |                |                |
| 3、采购方式:公开招标       |                            |         |           |            |                |                |
| 4. 预酬金额: 1800000元 | ē.                         |         |           | 如果是全额预     | 留项目,采购预留金额直接等于 | - 包预算,并不能做修改。  |
| 春草四位- 1999000     | -                          |         |           |            | /              |                |
|                   | 20                         |         |           |            |                |                |
| 序号 包号             | 包名称                        | 包预算 (元) | 包最高限价 (元) | 是否专门面向中小企业 | 🎽 采购预留金额 (元)   | ( <del>)</del> |
| 1 1               | 11                         | 1800000 | 1800000   | <u>گ</u> ۷ | 1800000        |                |
| 5 梁阳郡文 (如连旧不愿     |                            |         | -         |            |                |                |
| test              |                            |         |           |            |                |                |
| 1985              |                            |         |           |            |                |                |
|                   |                            |         |           |            |                |                |
|                   |                            |         |           |            |                |                |
|                   |                            |         |           |            | 11*            |                |
| 6、合同履行期限: 3       | *                          |         |           |            |                |                |
| 7、本项目是否接受联合体      | 波标: ○是 ●否                  |         |           |            |                |                |
| 8、是否接受进口产品:否      | ī.                         |         |           |            |                |                |
|                   |                            |         |           |            |                |                |

(图5)

### (二) 部分(采购包)预留

采购预留金额总和不能低于采购预算的 30%,其中小微企业预留 金额总和不能低于采购预留金额总和的 60%,如图所示:

|            |                                                                                                    |                         |                    |         |          |            |                                | - x          |
|------------|----------------------------------------------------------------------------------------------------|-------------------------|--------------------|---------|----------|------------|--------------------------------|--------------|
| 編輯招标[采购]公告 |                                                                                                    |                         |                    |         |          |            |                                | 保存 返回        |
| -          | 、项目基本情况                                                                                              |                         |                    |         |          |            |                                |              |
|            | 1、采购项目编号: 豫财招标                                                                                       | 采购-2022-45              |                    |         |          |            |                                |              |
|            | 2、采购项目名称: 省直测试                                                                                       | 账号个人测试h_1部分预留项目         |                    | 如果是部    | 3分预留项目,  | 采购预留金额总和   | 口不能低于采购预算的30%                  |              |
|            | 3、采购方式:公开招标                                                                                          |                         |                    |         |          | <b>\</b>   |                                |              |
|            | 4、预算金额: 3500000元                                                                                     |                         |                    |         |          | (馬)        | 中小微企业预留金额总和小能低于                | 米购预留金额总和的60% |
|            | 最高限价: 3500000                                                                                        | 元                       |                    |         |          |            |                                |              |
|            | 序号 包号                                                                                                | 包名称                     |                    | 包预算 (元) | 包最高限价(元) | 是否专门面向中小企业 | 来购预留金额 (元)                     | $\oplus$     |
|            | t i                                                                                                  | 11                      |                    | 3500000 | 3500000  | 是 ~        | 2000000<br>減中小機企业采购金额: 1200000 | Ū            |
|            | 5、采购需求(包括包不限于<br>test                                                                                | ↓<br>局的的名称、数量、简要技术毒求或酸: | 發嬰求 <del>等</del> ) | 1       |          |            |                                |              |
|            | <ol> <li>6、合同履行期限: 3</li> <li>7、本项目是否接受联合体投</li> <li>8、是否接受进口产品: 否</li> <li>9、是否为只面向中小企业采</li> </ol> | 标: 〇是 ® 否<br>购: 是       |                    |         |          |            |                                |              |
| -          | 、申请人资格要求:                                                                                            |                         |                    |         |          |            |                                |              |
|            | 1、满足《中华人民共和国政                                                                                        | 府采购法》第二十二条规定;           |                    |         |          |            |                                |              |
|            | 2、落实政府采购政策满足的                                                                                        | 资格要求:                   |                    |         |          |            |                                |              |

(图6)

保存公告发布时会提示项目采购预算,项目采购预留金额,中小 微预留金额目前预留情况,还剩余多少预留,请按照实际情况进行核

### 对。如下图所示:

| 編輯招标[采购]公告          |                                                                                             |                                                                   | 该项目的采购预算:465125<br>元,还剩余0元未进行分包;<br>该项目的采购预留余额至少1  | 14.55元,目前包预算总和:<br>需要达到: 1860493.82元。         | 4651234.55<br>目前总共预留:        |                                                                             | 保存                                                                 | 返回 |
|---------------------|---------------------------------------------------------------------------------------------|-------------------------------------------------------------------|----------------------------------------------------|-----------------------------------------------|------------------------------|-----------------------------------------------------------------------------|--------------------------------------------------------------------|----|
|                     | 关联标段: 🗹 全选                                                                                  | 🗹 1包 🗹 2包                                                         | 2000000元,还至少需要预<br>该项目的小微企业预留金额<br>预解:1200000元,还至小 | 留: 0元;<br>至少需要达到: 1116296.2<br>需要预留: 0元       | 92元, 目前总共                    |                                                                             |                                                                    |    |
|                     | 公告名称:                                                                                       | 省直测试账号个人测试h_113项目-公开招标公告                                          | Star (Coood) LLL                                   |                                               | PROZ                         |                                                                             | *                                                                  |    |
|                     | 公告附件:                                                                                       | 4.上传附件<br>单个附件限制100MB以内                                           |                                                    |                                               |                              |                                                                             |                                                                    |    |
| 3,                  | 采购方式:公开招标                                                                                   |                                                                   |                                                    |                                               |                              |                                                                             |                                                                    |    |
| 3,<br>4,<br>100<br> | 采购方式:公开指标<br>预算金额: 4651234.5<br>高限价: 4651234.65                                             | 元 元                                                               |                                                    |                                               |                              |                                                                             |                                                                    |    |
| 3,<br>4,<br>#0      | 来順方式: 公开招标<br>预算金額: 4651234.5<br>週間价: 4651234.55<br>来号 包号                                   | 5元<br>元<br>例近称                                                    | 包获算 (元)                                            | 包最高限价 (元)                                     | 是否专门面向中小企业                   | 深购预留金额 (元)                                                                  | Đ                                                                  |    |
| 3,<br>4,<br>        | 来周方式:公开指标<br>茨興金額: 4651234.5<br>周瞭价: 4651234.55<br>李号 包号<br>1 001                           | 元<br>元<br>句名称<br>118                                              | 包预算(元)<br>2001234.55                               | 包歇荷限价 (元)<br>2001234.55                       | 星百年(7)五向中小企业<br>是 ~          | /英國際編金額(元)<br>1000000<br>其中小兩全逝年期金額: 600000                                 | (f)                                                                |    |
| 3,<br>4,<br>#0<br>  | 東周方式: 公井招称<br>茨輝全部: 4651234.5<br>家母 4651234 55<br>家母 4651234 55<br>家母 400<br>1 001<br>2 002 | 元<br>元<br>句名称<br>1世<br>2世                                         | セム死5年 (元)     2001234.55     2650000               | <u>43</u> 載英現化1(元)     2001234.55     2650000 | - 眉西考())逝向中小企业<br>単 ・<br>是 ・ | - 実現防留金額(元)<br>100000<br>其中小県企业平和金額: 60000<br>100000<br>其中小県企业平均金額: 600000  | ©                                                                  |    |
| 3,<br>4,<br>#8<br>  | 米均力式:公开指标<br>预算金額:4651234.5<br>事号 包号<br>1 001 2 002 米均需求(包括但不得                              | 5元<br>元<br>句母名称<br>110<br>218<br>218<br>无所的的名称, 数量, 确要技术需求编程表要求等) | セム55 輝(元)     200 1234 55     2650000              | <b>包蔵英根</b> 行 (元)<br>2001234.55<br>2650000    |                              | 與殉防嚴金額(元)<br>1000000<br>其中小衛企业不购金額: 600000<br>1000000<br>其中小衛企业不购金額: 600000 | (-)<br>(-)<br>(-)<br>(-)<br>(-)<br>(-)<br>(-)<br>(-)<br>(-)<br>(-) |    |

(图7)

**注意事项:**"是否专门面向中小企业"选择"否"选项时,分包 对应的"采购预留金额"与"其中小微企业采购金额"无需进行填写。

# 2.3 中标(成交)公告

中标(成交)公告附件类型进行固化,提供招标文件、中小企业 声明函、其他三种附件类型。如图所示:

| 22                                                                                                    | 名称: 省重购试账号预试中标公                                                                                | 告项目-中标公告                   |      |      |        |                  |            | *            |
|----------------------------------------------------------------------------------------------------|------------------------------------------------------------------------------------------------|----------------------------|------|------|--------|------------------|------------|--------------|
|                                                                                                    | 招标文                                                                                            | 件 电上传附件 *<br>单个附件限制100MB以内 |      |      |        |                  |            |              |
| 221                                                                                                    | 附件:<br>其他附                                                                                     | 4 电上传射件<br>单个附件限制100MB以内   |      |      |        |                  |            |              |
|                                                                                                    |                                                                                                |                            |      |      |        |                  |            |              |
| 一、現日基平間元<br>1 平和防日端早                                                                                                    | 後期対容振空歌-2022-50                                                                                |                            |      |      |        |                  |            |              |
| 2、采购项目名称:                                                                                                    | 省直测试账号测试中标公告项目                                                                                 |                            |      |      |        |                  |            |              |
| 3、采购方式:公:                                                                                                    | 招标                                                                                             |                            |      |      |        |                  |            |              |
| 4、招标公告发布                                                                                                    | 149:                                                                                           |                            |      |      |        |                  |            |              |
| 5 浮曲日間·                                                                                                    |                                                                                                |                            |      |      |        |                  |            |              |
| - 1080150180000 80                                                                                                    |                                                                                                |                            |      |      |        |                  |            |              |
| _, *9401m2, \$                                                                                                    | B., maet2不要求、百阿慶行日期                                                                            |                            |      |      |        |                  |            |              |
|                                                                                                    |                                                                                                |                            |      |      |        |                  | ^          |              |
|                                                                                                    |                                                                                                |                            |      |      |        |                  |            |              |
|                                                                                                    |                                                                                                |                            |      |      |        | and A literation | ×          | I I A DADITI |
| 三、中标情况                                                                                                    |                                                                                                |                            |      |      | 19.0   | 全正亚列目            | ·监测上传用明图》: | 电中心正亚现目示值    |
| 包号                                                                                                    | 采购内容                                                                                           | 供应商名称                      | 地址   | 中标金额 | 项目类型   | 单位               | 中小企业声明函    | Ð            |
|                                                                                                    |                                                                                                |                            |      |      | 101447 |                  |            |              |
|                                                                                                    |                                                                                                | 选择 清空                      |      |      |        |                  |            |              |
| 1                                                                                                    | 唐昰 名称                                                                                          | 品牌                         | 规构型层 | 約量   | 单价G    | a 🕀              | 《上传附件      | Ū            |
|                                                                                                    | 1                                                                                              |                            |      |      |        | Ū                |            |              |
|                                                                                                    | A                                                                                              |                            |      |      |        |                  |            |              |
|                                                                                                    |                                                                                                |                            |      |      |        |                  |            |              |
| 四、评审专家名单                                                                                                    | I                                                                                              |                            |      |      |        |                  |            |              |
| 四、评审专家名单                                                                                                    |                                                                                                |                            |      |      |        |                  | *          |              |
| 四、评审专家名单<br>五、代理服务收费标准                                                                                                    | 及全额:                                                                                           |                            |      |      |        |                  | *          |              |
| 四、 汗宙专家名单<br>五、 代理服务收费标准<br>收费标准:                                                                                                    | Q金額:<br>5-差                                                                                    |                            |      |      |        |                  | *          |              |
| 四、汗宙专家名单<br>五、代理服务收费标准<br>收费标准: 收费                                                                                                    | Q金額:<br>                                                                                       |                            |      |      |        |                  | •          |              |
| 四、 汗車专家名单<br>五. 代理服务收费标准<br>收费标准: 改良                                                                                                    | <b>9.金额:</b><br>注                                                                              |                            |      |      |        |                  | Ĵ.         |              |
| 四、 汗事专家名单<br>五、 代理服务收费标准<br>收费标准:                                                                                                    | 风金额:<br>2注                                                                                     |                            |      |      |        |                  |            |              |
| 四、 汗事专家名单<br>五、 代選級分收員称指<br>收費标准:                                                                                                    | 2.2.金額:<br>2.2<br>変                                                                            | ₩.                         |      |      |        |                  | ·          |              |
| 四, 汗市专家名单<br>五, 代理服务收费标准<br>收费标准: 收费<br>收费标准: 收费<br>收益金额: 收费金                                                                                                    | 交金額:<br>:<br>:<br>:<br>:<br>:<br>:<br>:<br>:<br>:<br>:<br>:<br>:<br>:<br>:<br>:<br>:<br>:<br>: | 元,                         |      |      |        |                  | ·          |              |
| 四, 汗事专家名单<br>五, 代理能务收费标准<br>收费标准: 收费<br>收费标准: 收费<br>收费金额: 收费全<br>六, 中标公告发布的编<br>本次中标公告在 (                                                                                                    | 9.2金額:<br>                                                                                     | <i>π</i> *                 |      |      |        |                  | Ĵ          |              |
| 四、 评論专家名单<br>五、 代理服务收费标准<br>收费标准: 收费<br>收费标准: 收费<br>大、 中标公告发标的编<br>本次中标公告在 (                                                                                                    | 9.金額:<br>:注<br>後<br>- 22.中級公告期期限<br>同編賞政府未期時間)                                                 | <i>∓</i> ₹*                |      |      |        |                  | ·<br>Ĵ     |              |
| <ul> <li>四、评事专家名单</li> <li>五、代理服务收费标准</li> <li>收费标准:</li> <li>收费金额:</li> <li>收费金额:</li> <li>收费金额:</li> <li>收费金额:</li> <li>收费金额:</li> <li>收费金额:</li> <li>收费金额:</li> <li>大、中标公告发布的路</li> <li>上发布,中标公告</li> <li>上发布,中标公告</li> </ul>                                                                                                    | <ul> <li>         ・・・・・・・・・・・・・・・・・・・・・・・・・・・・・</li></ul>                                      | ₹*                         |      |      |        |                  | ·<br>Ĵ     |              |
| <ul> <li>四、汗毒专家名单</li> <li>五、代理服务收费标准</li> <li>收费标准:</li> <li>收费标准:</li> <li>收费</li> <li>收费标准:</li> <li>收费</li> <li>收费</li> <li>水中标公告发布的描<br/>本次中标公告</li> <li>上发布、中标公告</li> <li>上发布、中标公告</li> <li>(1)</li> <li>(1)<!--</td--><td>Q金额:<br/>:::::::::::::::::::::::::::::::::::</td><td>7€*</td><td></td><td></td><td></td><td></td><td>·<br/>Ĵ</td><td></td></li></ul> | Q金额:<br>:::::::::::::::::::::::::::::::::::                                                    | 7€*                        |      |      |        |                  | ·<br>Ĵ     |              |

(图8)

#### 注意事项:

1. 发布中标公告时必须上传招标文件;

2. 对于专门面向中小微企业的项目必须上传中小企业声明函;

对于不是专门面向中小企业的项目,可不上传中小企业声明
 函,但若享受价格扣除优惠的,则要上传"中小型企业声明函"类型。

 如果是互联互通项目,交易系统推送过来招标文件和中小型 企业声明函则会直接展示附件信息且不支持修改删除。

## 2.4 合同备案调整

采购人登录政府采购系统,在[合同管理]--[合同公告及备案]

进行合同备案。增加"是否有预付款"选项,如有预付款填写具体的预付款金额,原则上预付款金额不低于合同额的30%。如图所示:

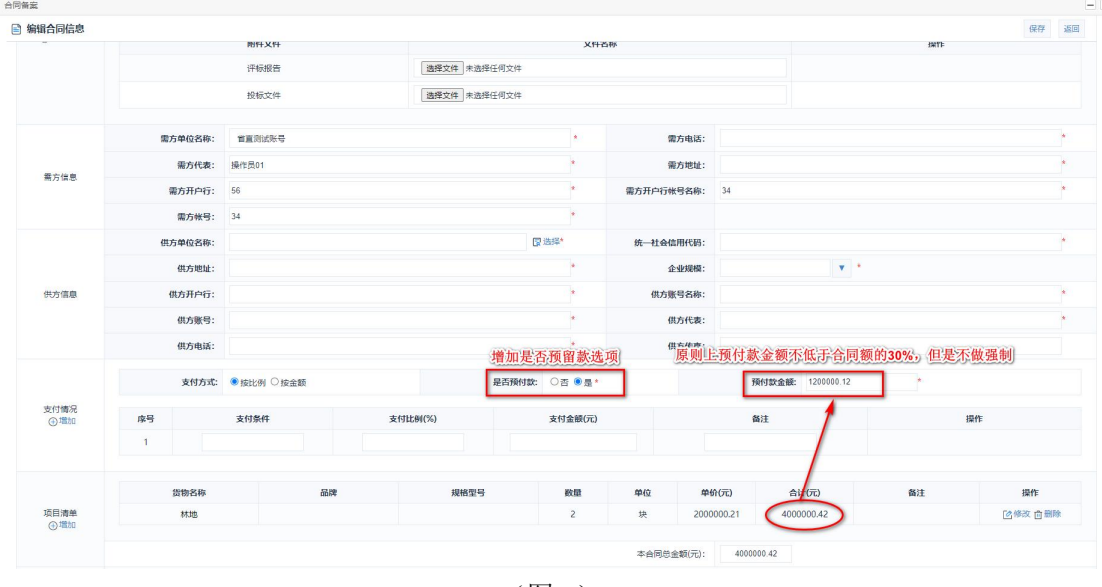

(图9)

对于预留份额的采购项目采购合同备案时系统会标注为中小企 业预留合同,若以联合体形式或者合同分包进行预留份额的,采购人 应当将联合协议或则分包意向协议作为采购合同的组成部分。

# 2.5 合同支付

支付申请增加"付款类型",分为:"预付款"、"首付款"、 "其他"。

若选择为"预付款",则本次申请支付金额原则上应为合同款
 的 30%,如果小于 30%,系统会有相应的提示,但还可进行支付。

 若选择为"首付款",首付款金额原则上应为合同款的30%, 对于中小企业首付款比例原则上不低于合同额的50%,如金额不满足, 系统会进行提醒,但还可进行支付。如图所示:

| 💮 河南省财政厅                                       | ≣                | 河南省电子化政府采购系                                       | 统                       |               |            |          |       |         |            |         |        |      | (Ø 20  | 22年07月29E | 3 09:37:44 |             |                      |
|------------------------------------------------|------------------|---------------------------------------------------|-------------------------|---------------|------------|----------|-------|---------|------------|---------|--------|------|--------|-----------|------------|-------------|----------------------|
| 甘圳管理 ~                                         | e 4              | 的支付申请列表 提交支付                                      | 添加支付申请                  |               |            |          |       |         |            | - ×     | 0      |      | 1      | 导出直询后的    | 这付申请       | 查询          | 添加                   |
| 🗟 网上商城 🔥 🚊                                     | 击合同。             | 这付 项目名称                                           | 🖹 编辑支付申请                |               |            |          |       |         |            | 保存 返回   | 2 3    | 时状态  | 推送状态   | 提交申请      | 支付<br>时间   | 3点击         | 添加                   |
| 🛃 合同管理 🔷 ^                                     | • 1              | 省直對試账号个人膨試h_113项<br>目                             | 合同名称:                   | : 角直测试        | 账号个人测试     | (h_113项目 |       |         |            | 选择      |        | 起草中  |        |           |            | ◎ 標改<br>② 提 | (                    |
| • 合同公告及各卖(首直自                                  | ≇位 2             | 省直测试账号2022-7-11-2省直<br>计划备窗-自行支付-工程建设项<br>日       | 合同编号:                   | : 豫财招标3       | 采购-2022-3  | 35-B     |       |         |            | 4,选择合同  | J      | 待支付  |        | 2022/07/  | 28 18:01   | es<br>eng   | 付結果<br>成支付表          |
| <ul> <li>合同童词 2, 点击</li> <li>合同支付申请</li> </ul> | <b>6合同支</b><br>3 | 付申请<br>日本成账号2022-7-11-2首直<br>计划备案-目行支付-工程建设项<br>日 | 合同金額(元):<br>合同已支付金額(元): | : 2,000,000   | 0.00<br>在付 | 款类型      | 中增加预作 | 甘款和首付款选 | 项          |         |        | 起草中  |        |           |            | 区都改<br>⊙提   | ( <b>西 删除</b><br>使支付 |
| ▲ 信息发布 ~                                       | . 4              | 省直测试账号S_互联互通全流程<br>_货物_多分包项目                      | 付款类型:                   | : <u>预</u> 付款 | 1          |          |       | ~       |            |         |        | 起草中  |        |           |            | ● 標数<br>● 提 | (回删除<br>(交支付         |
|                                                | 5                | 普重制试账号S_互联互通全流程<br>_货物_多分包项目                      | 收款供应商:                  | : S_测试角       | 第位1        |          |       | ~       |            |         |        | 待支付  | 推送中    | 2022/06/  | 30 13:12   | 这支          | 的結果<br>成支付表          |
|                                                | 6                | 省直測試账号【測試】項目0330<br>項目                            | 资金性质:                   | : 白有语金        | È          |          |       | ~ 如果本次! | 申请支付金      | 额小于合同的  | 30%, ( | ۵J   | 是示辞中   | 2022/04/  | 25 08:34   | C T         | 的結果<br>成支付表          |
|                                                | 7                | 省查测试账号S_联调测试_工程<br>采购计划项目                         | 本次申请支付金额(元):            | : 50          |            |          |       | 预付款金额原则 | 山上鼓励占比为合同的 | 原自530%1 |        | 待支付  |        | 2022/03/  | 14 11:56   | 支包          | :付結果<br>既支付表         |
|                                                | 8                | 例此采购单位例试0308项目                                    | 供方开户行:                  | : 11          |            |          |       | -       |            |         |        | 待支付  |        | 2022/01/  | 10 13:07   | 23<br>27    | 付結果<br>成支付表          |
|                                                |                  |                                                   | 供方账号名称:                 | : 11          |            |          |       |         |            |         | 1 493  | 5 15 | > 魚 前页 | 上一页       | 下一页        | 尾页          | 转到                   |
|                                                |                  |                                                   | 供方账号:                   | : 11          |            |          |       |         |            |         |        |      |        |           |            |             |                      |
|                                                |                  |                                                   |                         |               |            |          |       |         |            |         |        |      |        |           |            |             |                      |
|                                                |                  |                                                   |                         |               |            |          |       |         |            |         |        |      |        |           |            |             |                      |
|                                                |                  |                                                   |                         |               |            |          |       |         |            |         |        |      |        |           |            |             |                      |

(图10)

### 2.6 面向中小企业预留项目执行情况公开

(一) 2022 年 8 月份之后面向中小企业预留项目执行情况公开

2022 年 8 月份之后的预留执行情况公开,系统自动提取采购单 位的预留执行情况数据,汇总到主管预算单位处,由主管预算单位发 布本部门上一年度面向中小企业预留份额和采购具体情况,发布后的 数据会展示到"面向中小企业预留项目执行情况公开"板块中。具体 操作与下面的 2021 年公布数据操作界面一样,只是不再显示"下载 模版"以及"导入"按钮。主管预算单位直接选择系统提取的数据进 行发布即可。

(二)2021年以及2022年8月份之前面向中小企业预留项目执行情况公开

 1.采购单位登录政府采购系统,在[项目监督]—[项目预留执行 情况]进行下载模板、导入 2021 年面向中小企业预留项目数据。如图 所示:

|        |     |    | 顷目预留执行情况列表            |                   |                       |                     |               |          | 下载模板                | 导入导出    | 质留执行情况 | 查  |
|--------|-----|----|-----------------------|-------------------|-----------------------|---------------------|---------------|----------|---------------------|---------|--------|----|
| 合同管理   | ~   |    | 项目名称                  | 项目编号              | 合同名称                  | 合同编号                | 采购单位名称        | 预留选项     | 面向中小企业<br>采购金额 (万元) | 合同链接/附件 | 状态     | 操作 |
| 代理机构管理 | ×.  |    | 郑州市统计局办公室1测试短信1<br>项目 | 郑财磋商采<br>购-2021-3 | 郑州市统计局办公室1测试<br>短信1项目 | 郑财磋商采<br>购-2021-3-  | 郑州市统计局办<br>公室 | 要求合同分包   | 200.00              | 合同公告    | 已发布    |    |
| 网上竞价   | Ĵ   | 0  | 郑州市统计局办公室1测试短信1<br>项目 | 郑财磋商采<br>购-2021-3 | 郑州市统计局办公室1测试<br>短信1项目 | 郑财磋商采<br>购-2021-3-E | 郑州市统计局办公室     | 要求合同分包。  | 200.00              | 合同公告    | 已发布    |    |
| 电子招标   |     |    | 郑州市统计局办公室1测试短信1<br>项目 | 郑财磋商采<br>购-2021-3 | 郑州市统计局办公室1测试<br>短信1项目 | 郑财磋商采<br>购-2021-3-A | 郑州市统计局办<br>公室 | 要求合同分包   | 200.00              | 合同公告    | 已发布    |    |
| 操作权限   | ×   | 04 | 选                     |                   |                       | 共3条,                | 此页1-3条 共1页,)  | 此页1/1 每页 | 15 ~ 条 首页           | 上一页下一   | 瓦 尾页   | 4  |
| 监督管理   | ~   |    |                       |                   |                       |                     |               |          |                     |         |        |    |
| 任务中心   | ~   |    |                       |                   |                       |                     |               |          |                     |         |        |    |
| 项目监督   | ^   |    |                       |                   |                       |                     |               |          |                     |         |        |    |
| 项目监督   |     |    |                       |                   |                       |                     |               |          |                     |         |        |    |
| 项目预整   | . 1 |    |                       |                   |                       |                     |               |          |                     |         |        |    |
|        |     |    |                       |                   |                       |                     |               |          |                     |         |        |    |

(图11)

点击下载模板,进行填写项目数据,模板如下图,将对应的数据填入模板中点击导入按钮选择文件进行上传。

| B2 * (                                                                          | <ol> <li>fx 项目编号</li> </ol>                                             |                                                                                    |                                                                      |                                 |                | 注意红框部。        | 访的注意事项,    | 否则会出现问题      |        |
|---------------------------------------------------------------------------------|-------------------------------------------------------------------------|------------------------------------------------------------------------------------|----------------------------------------------------------------------|---------------------------------|----------------|---------------|------------|--------------|--------|
| ۵                                                                               | R                                                                       | C                                                                                  | D                                                                    | F                               | F              | G             | н          | 1            | 1      |
| 注意事项:<br>1.预留选项只能填写<br>2.项目总金额与采购预<br>3.合同公告链接为网站<br>4.除小微企业预留金额<br>5.合同备案时间,格式 | '采购项目整体预留"<br>留金额相等,预留选项<br>上合同公告的访问地址<br>〔(元)列为非必填(如<br>:2022/01/01或者2 | 或者"要求合同分包";<br>页填写"采购项目整体了<br>业,例如: http://hng<br>如果有值也要填写),1<br>2022.01.01或者2022; | 预留" , 否则, 填写 <sup>,</sup><br>p.gov.cn/henan/co<br>其他列均为必填;<br>-01-01 | 要求合同分包";<br>ntent?infold=xxxxxX | ጵchannelCode=x | xxxx&bz=xxxxx | x;         |              | •      |
| 项目名称                                                                            | 项目编号                                                                    | 合同名称                                                                               | 合同编号                                                                 | 合同公告链接                          | 预留选项           | 采购单位名称        | 采购预留金额 (元) | 小微企业预留金额 (元) | 合同备案时间 |
|                                                                                 |                                                                         |                                                                                    |                                                                      |                                 |                |               |            |              |        |
|                                                                                 |                                                                         |                                                                                    |                                                                      |                                 |                |               |            |              |        |
|                                                                                 |                                                                         |                                                                                    |                                                                      |                                 |                |               |            |              |        |
|                                                                                 |                                                                         |                                                                                    |                                                                      |                                 |                |               |            |              |        |
|                                                                                 |                                                                         |                                                                                    |                                                                      |                                 |                |               |            |              |        |
|                                                                                 |                                                                         |                                                                                    |                                                                      |                                 |                |               |            |              |        |
|                                                                                 |                                                                         |                                                                                    |                                                                      |                                 |                |               |            |              |        |
|                                                                                 |                                                                         |                                                                                    |                                                                      |                                 |                |               |            |              |        |
|                                                                                 |                                                                         |                                                                                    |                                                                      |                                 |                |               |            |              |        |
|                                                                                 |                                                                         |                                                                                    |                                                                      |                                 |                |               |            |              |        |
|                                                                                 |                                                                         |                                                                                    |                                                                      |                                 |                |               |            |              |        |
|                                                                                 |                                                                         |                                                                                    |                                                                      |                                 |                |               |            |              |        |
|                                                                                 |                                                                         |                                                                                    |                                                                      |                                 |                |               |            |              |        |
|                                                                                 |                                                                         |                                                                                    |                                                                      |                                 |                |               |            |              |        |
|                                                                                 |                                                                         |                                                                                    |                                                                      |                                 |                |               |            |              |        |
|                                                                                 |                                                                         |                                                                                    |                                                                      |                                 |                |               |            |              |        |
|                                                                                 |                                                                         |                                                                                    |                                                                      |                                 |                |               |            |              |        |
|                                                                                 |                                                                         |                                                                                    |                                                                      |                                 |                |               |            |              |        |
|                                                                                 |                                                                         |                                                                                    |                                                                      |                                 |                |               |            |              |        |
|                                                                                 |                                                                         |                                                                                    |                                                                      |                                 |                |               |            |              |        |
|                                                                                 |                                                                         |                                                                                    |                                                                      |                                 |                |               |            |              |        |
|                                                                                 |                                                                         |                                                                                    |                                                                      |                                 |                |               |            |              |        |
|                                                                                 |                                                                         |                                                                                    |                                                                      |                                 |                |               |            |              |        |
|                                                                                 |                                                                         |                                                                                    |                                                                      |                                 |                |               |            |              |        |
|                                                                                 |                                                                         |                                                                                    |                                                                      |                                 |                |               |            |              |        |
|                                                                                 |                                                                         |                                                                                    |                                                                      |                                 |                |               |            |              |        |

(图12)

### 注意事项:

(1)预留选项只能填写"采购项目整体预留"或者"要求合同分包";

(2)项目总金额与采购预留金额相等,预留选项填写"采购项目整体预留",否则,填写"要求合同分包";

(3) 合同公告链接为网站上合同公告的访问地址,例如:

http://hngp.gov.cn/henan/content?infoId=xxxxx&channelCode=
xxxxxx&bz=xxxxx;

(4)除小微企业预留金额(元)列为非必填(如果有值也要填写),其他列均为必填;

(5) 合同备案时间,格式: 2022/01/01 或者 2022.01.01 或者 2022-01-01。

提醒: 2022 年公布 2021 年数据和 2022 年前 7 个月数据时暂支 持手工导入 2021 年和 2022 年前 7 个月数据进行发布,到 2023 年之 后采购单位界面不再有下载模板和导入数据按钮,系统自动进行数据 提取。

(三)政府采购网网站增加"面向中小企业预留项目执行情况公 开"板块,由主管预算单位按照面向中小企业预留项目执行情况公告 模版,公开发布本部门上一年度面向中小企业预留份额和采购具体情 况。如图所示:

| 采购信息   | 省级 市/区/    | 县                                    | 更多〉        | 用户登录             | 用户注册     |
|--------|------------|--------------------------------------|------------|------------------|----------|
| 采购意向   | 采购单位       | 公告名称                                 | 日期         |                  |          |
| 采购公告   | 省直测试账号     | - 省直测试账号2022年6至10月政府采购意向             | 2022-06-11 | R                | 2        |
| 变更公告   | 省直测试账号     | - 省直测试账号2022年6至10月政府采购意向             | 2022-06-11 | 供应商 采购           | 人 评审专家   |
| 结果公告   | 省直测试账号     | - 省直测试账号任文豪2022年1至3月政府采购意向           | 2022-01-26 |                  |          |
| 废标公告   | 网站公告刷新测试   | - 网站公告刷新测试公告2022年1月政府采购意向            | 2022-01-19 | 代理机构 融资机         | 山构 监管机构  |
| 合同公告   | 网站公告刷新测试   | - 网站公告刷新测试公告2022年1月政府采购意向            | 2022-01-19 |                  |          |
| 单一来源公示 | 河南省信阳市商务   | •河南省信阳市商务局2022年3至4月政府采购意向            | 2022-01-19 | 河南省政府采购网         | 上商城      |
| 非政府采购  | 测试采购单位     | - 测试采购单位2021年10月政府采购意向               | 2021-11-16 | ▶ 地方政府采购信息       | 统计管理系统   |
| 其他     | 测试采购单位     | - 测试采购单位2021年6月政府采购意向                | 2021-06-08 |                  |          |
| 网上商城合同 | 测试采购单位2021 | - 测试采购单位2021年4至5月政府采购意向_sl_熟悉流程2021年 | 2021-05-27 | 23 节能环保          |          |
|        | 禹州市人民医院    | - 禹州市人民医院2021年1至9月政府采购意向             | 2021-01-06 | 😡 招标代理机构         |          |
|        | 测试采购单位     | - 测试采购单位2021年1至2月政府采购意向              | 2021-01-06 |                  |          |
|        |            |                                      |            | 19 政府采购严重违法      | 矢信行为记录名单 |
|        |            |                                      |            | <b>直</b> 向中小企业预留 | 项目执行情况公开 |

点击可查看上一年度面向中小型企业预留项目执行情况,如下图 所示:

|     | 位名称:               | 选择 公告年份:                   | 2021              | \$               |     |
|-----|--------------------|----------------------------|-------------------|------------------|-----|
| 项目名 | <b>你:</b>          | 验证码:                       | 请输入右侧验证码          | 5493             |     |
|     |                    |                            | 搜索                |                  |     |
|     |                    |                            |                   |                  |     |
|     | :                  | 2021年面向中小企                 | 业预留项目执行           | <b>计情况公告</b>     |     |
|     | 根据《政府采购            | 促进中小企业发展管理办法》(则<br>20公告加下: | 材库〔2020〕46 号)要求,顼 | 视对本部门(单位)2021年面  | 向中小 |
|     | 本部门(单位)<br>占0.00%。 | 2021年预留项目面向中小企业采购          | 购共计0.000000万元,其中, | 面向小微企业采购0.000000 | 万元, |
|     |                    |                            |                   | 面向中小企业           |     |